# TalentLens

## Dirigido a usuarios administradores

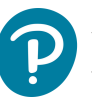

## Pearson | Higher Education

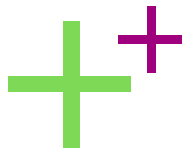

Esta infografía le servirá para familiarizarse rápidamente con TaLentLens

#### Pearson | TalentLens

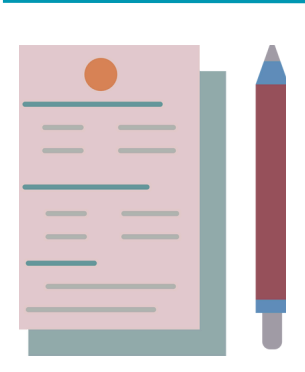

Ofrece soluciones con pruebas psicométricas confiables para proporcionarle una perspectiva completa de sus candidatos y su potencial desempeño.

Podrá predecir el rendimiento y evaluar la idoneidad de un candidato para cualquier nivel o puesto en su empresa o institución académica.

Revise la descripción y todas las opciones de nuestra solución en: https://pearsonlatam.com/talentlens/

#### Como administrador necesitará:

- Estar dado de alta en la plataforma de TalentLens.
- Contar con la liga de ingreso específica para su institución.

La liga de acceso a su institución será como esta:

#### <u>https://eubusiness.panpowered.com/Default.aspx?clientURL=</u> [<u>Nombre</u> de su institución]

Ejemplo: https://eubusiness.panpowered.com/Default.aspx? clientURL=Univ\_Pearson

> Si no cuenta con alguno de los requisitos previos, contacte con su Asesor de Servicios de Aprendizaje.

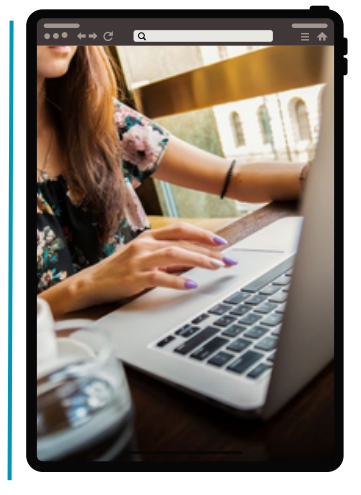

### Consideraciones

Una vez que tenga su cuenta administradora:

- Verifique su correo. Asegúrese de anotar correctamente su usuario y correo electrónico. Su Asesor le confirmará estos dos datos, junto con su URL personalizada y el nombre registrado para su Institución en la plataforma.
- Asegúrese de guardar su usuario y contraseña.
- Ingrese a su cuenta desde la URL personalizada, de lo contrario no podrá iniciar sesión.
- Se recomienda asignar un Id. de inicio de sesión sencillo (para administradores y candidatos), por ejemplo, el nombre de la persona sin espacios o su correo ya que con él ingresará a la plataforma para realizar sus pruebas.
- Recuerde que en la carga masiva de candidatos mediante un archivo CVS, los datos deberán subirse en columnas separadas.
- Es probable que debido a las configuraciones de seguridad en los correos electrónicos las notificaciones para candidatos y administradores lleguen a la bandeja de spam por lo que le animamos a indicar a sus usuarios que busquen un correo con el dominio **@panpowered**
- Las evaluaciones únicamente pueden ser reintegradas al inventario cuando su estado es Asignado o Expirado. Si la prueba presenta un estatus distinto NO podrá ser reincorporada al inventario.
- Una vez asignadas las pruebas contará con 30 días naturales para reincorporarlas al inventario, de lo cotrario no podrá ser recuperada.
- Si después de asignar una prueba., el candidato da clic en el enlace, ésta NO podrá ser reincorporada al inventario aun cuando no haya sido realizada.

#### Los siguientes enlaces le serán de utilidad:

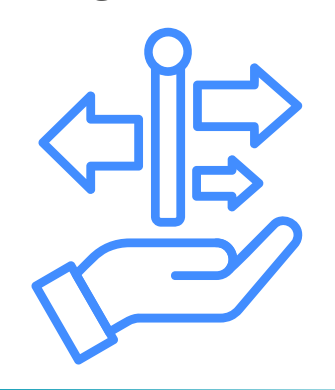

Requisitos técnicos

Manual para el administrador

Herramientas para el administrador

Capacitación administrativa (grabación)

<u>Recomendaciones para cargar archivos CVS</u> (Le será útil cuando desee cargar en la plataforma a varios candidatos.

<u>Requisitos técnicos de la plataforma</u>. Dirigido a candidatos.

## Ayuda y Soporte

En caso de problemas en el acceso y/o contenido o necesidad de apoyo técnico, por favor, escribir a: <u>hedsoporte@pearson.com</u> brindando la información necesaria: institución, usuario, producto y detalles del requerimiento (si es posible con captura de pantalla o video).

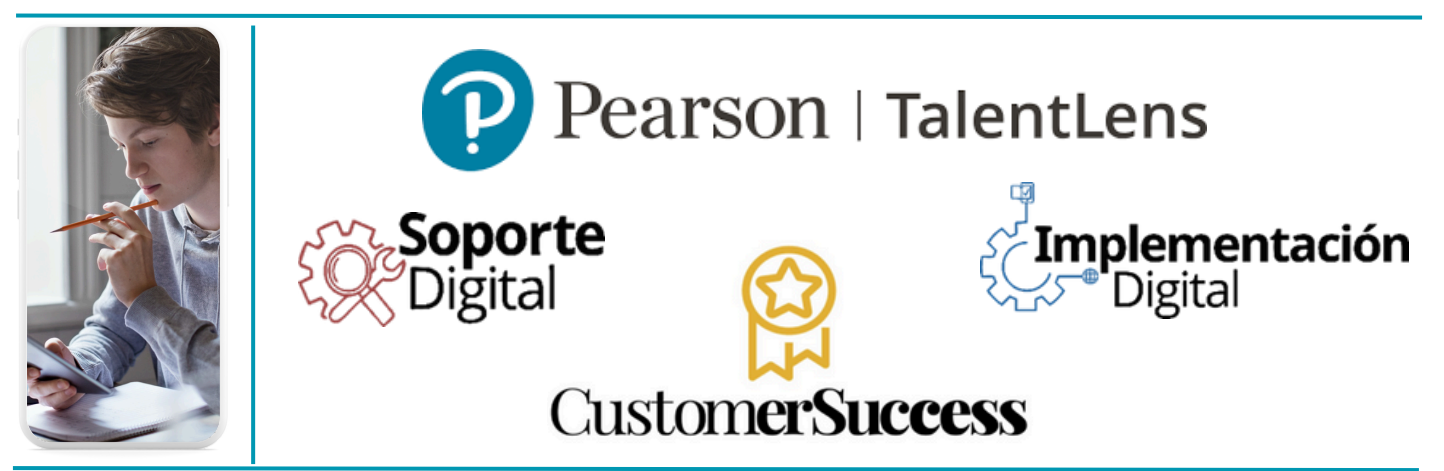